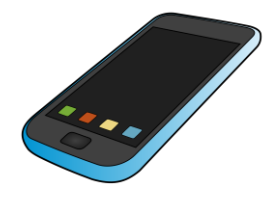

## Guide d'utilisation pour Microsoft TEAMS

Microsoft Teams

Si vous utilisez une tablette ou un téléphone :

I. TÉLÉCHARGEZ L'APPLICATION MICROSOFT TEAMS

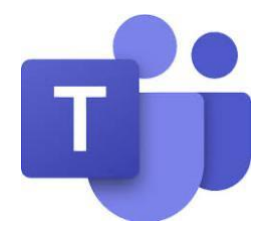

- 2. POUR VOUS CONNECTER, VOUS DEVREZ INSCRIRE L'ADRESSE COURRIEL ET LE MOT DE PASSE DE LA COMMISSION SCOLAIRE DE VOTRE ENFANT.
- 3. VOUS SEREZ DIRIGÉ SUR LA PLATEFORME MICROSOFT TEAMS DANS LAQUELLE VOTRE ENFANT POURRA ACCÉDER À LA PLATEFORME DE NOTRE CLASSE POUR NOS PROCHAINES VIDÉOCONFÉRENCES.

| 22:34                                     |               | .all 🗢 🕞           |                                      | 22:34                                 | ÷ E     |  |
|-------------------------------------------|---------------|--------------------|--------------------------------------|---------------------------------------|---------|--|
| ≡ Q                                       | Mon activité  | ~                  |                                      |                                       | Ē       |  |
|                                           |               |                    |                                      | 23 AVRIL AUJOURD'HUI                  |         |  |
| ومن من من من من من من من من من من من من م |               |                    |                                      | Aucune réunion                        |         |  |
|                                           |               |                    |                                      | 24 AVRIL DEMAIN                       |         |  |
|                                           |               |                    |                                      | Aucune réunion                        |         |  |
|                                           |               |                    |                                      | 25 AVRIL SAMEDI                       |         |  |
|                                           |               |                    | Aucune réunion                       | Aucune réunion                        |         |  |
|                                           |               |                    |                                      | 26 AVRIL DIMANCHE                     |         |  |
|                                           |               |                    |                                      | Aucune réunion                        |         |  |
|                                           |               |                    | 27 AVRIL LUNDI                       |                                       |         |  |
|                                           |               |                    | Rencontre de classe<br>13:00 - 14:00 | indre                                 |         |  |
|                                           |               |                    | 28 AVRIL MARDI                       |                                       |         |  |
|                                           |               |                    |                                      | Aucune réunion                        |         |  |
|                                           |               |                    |                                      | 29 AVRIL MERCER 51                    |         |  |
|                                           |               |                    |                                      | Aucup réunion                         |         |  |
|                                           |               |                    |                                      |                                       |         |  |
| Activité Clava                            | rdage Équipes | Devoirs Delendrier |                                      | Activité Clavardage Équipes Devoirs C | alendri |  |

 CLIQUEZ SUR CALENDRIER, EN BAS À DROITE. VOUS POURREZ Y VOIR CELLES QUI ONT ÉTÉ PLANIFIÉES.
LE JOUR DES RENCONTRES, À L'HEURE DE VOTRE RENDEZ-VOUS, POUR JOINDRE L'ENSEIGNANT DE VOTRE ENFANT, CLIQUEZ SUR REJOINDRE.

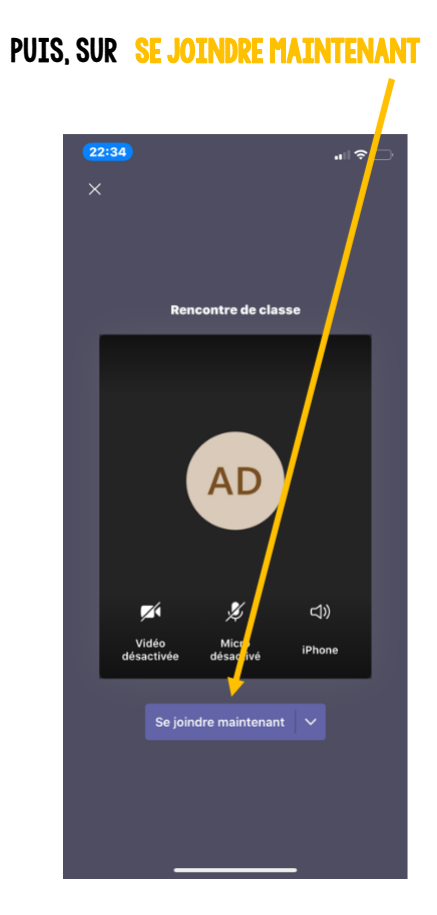

5. VOUS POUVEZ ÉCRIRE UN MESSAGE À L'ENSEIGNANT DANS L'ICÔNE CONVERSATION POUR LUI DIRE QUE VOUS AVEZ RÉUSSI À OUVRIR TEAMS ET QUE VOUS ÊTES PRÊT POUR LA RENCONTRE !